## How to Update Team's Lineup Order in CL Team Pages:

Step 1: Login to your Club Locker account: <u>https://ussquash.clublocker.com/login?&tokenInvalid=1</u>

Step 2: Go to your team's page from the CSA League: https://clublocker.com/leagues/1623/home

**<u>Step 3:</u>** Navigate to the "Roster" section on your team's page.

<u>Step 4:</u> Click the blue "Manage Player" next to each player and assign a "position" in the pop-up window.

Step 5: Apply

**<u>Step 6</u>**: Repeat for all players on the roster.

## **Additional Notes:**

- At a minimum, each team should have players assigned to the 1-10 positions.
- If your team has more than 10 players, you can assign up to 20 different players with a unique ladder position.
  - Do not use the D, S, or negative numbers which appear in the drop down.
- Sequential numbers should be used (do not skip number).
- Duplicate numbers should be avoided (two different players should not be assigned the same ladder position).

| earch organizations, players or events |                        |                                     | OLLEGE SQUASH ASSOCIATION |                                 |          |           | Harry Smith 💄 |               |
|----------------------------------------|------------------------|-------------------------------------|---------------------------|---------------------------------|----------|-----------|---------------|---------------|
| SQUASH → COLLEGE SQUA                  | ASH ASSOCIATION → COLL | EGE SQUASH ASSOCIATION 20           | 023-2024 → CSA MEN'S VARS | ITY $\rightarrow$ COLBY COLLEGE |          |           |               |               |
|                                        | Colby<br>Coach:        | <b>y College</b><br>Chris Abplanalp | 8                         |                                 |          |           |               | Z Edit        |
|                                        |                        | Home                                | Results                   | Upcoming                        | Matches  | Roster    | Standings     |               |
| + Manage Roste                         | r E-mail Team          |                                     |                           |                                 |          |           |               |               |
| Players                                | City                   | Gender                              | Ratings                   | Position                        | Win/Loss | Ref. Exam | Membership    |               |
| Lee, Inwoo                             |                        | x                                   | 6.56(S)                   | 1                               | 2/1      | pass      | 1 (4/30/2024) | Manage Player |
| Ashraf, Seif                           |                        | М                                   | 6.45(S)                   | 2                               | 2/1      | pass      | 1 (4/30/2024) | Manage Player |

## Manage Player

| Editing as staff admin |                                |   |
|------------------------|--------------------------------|---|
| Player Details         |                                |   |
|                        | Roster Status<br>Good Standing | * |
|                        | Position on Team<br>1          | • |
|                        | Regular/Sub<br>Regular         | Ŧ |